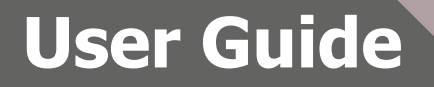

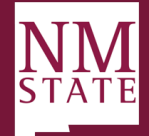

### Reclassify/Modify Position Descriptions Note: Be sure to 'Allow pop-ups' for the Talent Acquisition System (TAS)

#### **TERM APPOINTMENT**

Term positions cannot be reclassified. For a reclassification action this should always be NO

**<u>Reclassification</u>** – a review of a position's existing duties and responsibilities to determine if the primary functions align with the current classification which would result in a change to the classification. <u>**Modification/Edit/Update**</u> - a request to update job duties and responsibilities, primary functions (if still within classification). <u>**The requested classification section should not be altered in any way.**</u> See notes throughout for areas that should or should not be changed when *modifying* position.

1. From the Dashboard, click Hamburger menu under the *Job* section, click *Manage position descriptions*.

| ×                            | L                                                          | obs People Reports ∨ Set  | ttings Recent items 🗸 | Quick search Q PageUp (112  | 5) 🗸 ? 🗸                |
|------------------------------|------------------------------------------------------------|---------------------------|-----------------------|-----------------------------|-------------------------|
| New task<br>Dashboard        |                                                            |                           |                       |                             | <b>□</b> ¢              |
| CRM Dashboard                |                                                            |                           | ~                     | III Manager Activities      | ~                       |
| Recruitment<br>Marketing     | 4 2 1 1                                                    |                           |                       | Jobs with applicants for re | view                    |
| Content                      | Total All Notifications Draft Testing                      | Approved Offer            |                       | 🗹 Tasks                     | ~                       |
| CRM<br>Events                | • Iteration 1 job template demo - Director – Offic         | e of Workforce Engagement |                       | My tasks V                  | O Add                   |
| Reports                      | Requisition Number: 492229<br>○ 1 new applications. View → | Positions: 0              | Vacancies: 0          |                             |                         |
| <b>Jobs</b><br>New Job       | <b>()</b> test_job_289529                                  |                           |                       | No tasks                    |                         |
| My Interview Panel Jobs      | Requisition Number:                                        | Positions: 0              | Vacancies: 0          |                             |                         |
| Manage jobs                  | Campaign Tester General                                    |                           |                       |                             |                         |
| My jobs<br>My sourced jobs   | Requisition Number: 492221                                 | Positions: 0              | Vacancies: 0          |                             |                         |
| My job approvals             | Director of Arts/Communications                            |                           |                       |                             |                         |
| Manage forms                 | Requisition Number: 492227                                 | Positions: 1              | Vacancies: 1          |                             |                         |
| Manage position descriptions | $\bigcirc$ 1 shortlisted applicants. View $\rightarrow$    |                           |                       |                             |                         |
| Applicants                   |                                                            |                           |                       | English                     | (US)   Powered by Pagel |

- 2. On the **Position Description** page, search and locate the relevant position description. Click *Edit.* 
  - a. Note be sure to Click *clear* then *search* to make sure you are viewing all posiiton descriptions available to you.

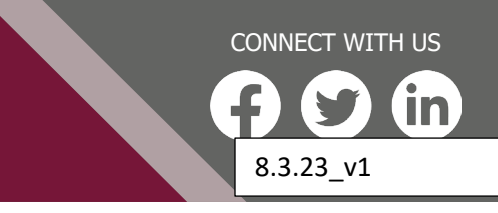

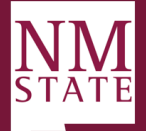

| E Pa           | ageUp. eet                            |                             |                               |           |                | Jobs   | People      | Reports 🗸                 | Settings   | Recent it    | tems 🗸    | Quick sear | rch Q     | P        | ageUp (1125) 🗸       | ? `     |
|----------------|---------------------------------------|-----------------------------|-------------------------------|-----------|----------------|--------|-------------|---------------------------|------------|--------------|-----------|------------|-----------|----------|----------------------|---------|
| New pos        | ition description                     |                             |                               |           |                |        |             |                           |            |              |           |            |           |          |                      |         |
| Positi         | on Descript                           | ion                         |                               |           |                |        |             |                           |            |              |           |            |           |          |                      |         |
| PD No.         |                                       |                             | Classification Title          |           | Position Numbe | r      |             | Role Number               |            |              | Employee  | Name       |           |          |                      |         |
|                |                                       |                             |                               |           |                |        |             |                           |            |              |           |            |           |          |                      |         |
| Employ         | /ee No.                               |                             | Supervisor Name               |           | Work Type      |        |             | Company                   |            |              | Departme  | nt         |           |          |                      |         |
| Cub da         |                                       |                             | Americal status               |           | All            |        | ~           | All                       |            | ~            | All       |            |           | <b>`</b> |                      |         |
| Sub de         | partment                              | ~                           |                               | ~         | Active         |        | ~           |                           |            |              |           |            |           |          | Clear Sea            | arch    |
| PD No.<br>PD-1 | Classification Ti<br>Research Assista | <b>tle</b><br>nt (Arts/Comm | nunications)                  | Positio   | on Number Role | Number | Employee    | Name Supervi<br>Harry Hit | sor Name I | Date modifi  | ed Approv | al status  | Edit      | ew   R   | Recruit for position | Archive |
| PD-2           | Research Assista                      | nt - HRIS                   | ,                             | 44333     |                |        |             |                           | A          | ug 10, 2022  | Pending   | approval   | Edit   Vi | ew   R   | Recruit for position | Archive |
| PD-3           | Human Resource                        | s Assistant                 |                               | 500547    | '94            |        | Ronald Rec  | ruiter                    | S          | ep 23, 2022  | Pending   | approval   | Edit   Vi | ew   R   | lecruit for position | Archive |
| PD-4           | Director of Comn                      | nunications                 |                               | 500544    | 36             |        | Darlene Dir | rector                    | S          | ep 22, 2022  | Approve   | d          | Edit   Vi | ew   R   | ecruit for position  | Archive |
| PD-5           | Iteration 1 demo                      | - Director – Of             | fice of Workforce Engagemer   | nt 500544 | 36             |        | Darlene Dir | rector                    | A          | ug 31, 2022  | Approve   | d          | Edit   Vi | ew   R   | lecruit for position | Archive |
| PD-6           | Special Agent (Inv                    | /estigator/Eas              | tern Region/Multiple Position | 5)        |                |        |             |                           | C          | oct 4, 2022  | Draft     |            | Edit   Vi | ew   R   | ecruit for position  | Archive |
| PD-7           | Professor of Child                    | dcare                       |                               | CCW13     | 094            |        |             |                           | C          | ec 6, 2022   | Approve   | d          | Edit   Vi | ew   R   | ecruit for position  | Archive |
| PD-8           | Liser Support and                     | Sistems Sec                 | rity Specialist               | 521       |                |        |             |                           | 0          | nct 25, 2022 |           | d          |           | ew R     | ecruit for position  | Archive |
| PD-10          | Info Technology                       | Specialist I                | and abconnor                  |           |                |        |             |                           | C          | oct 24, 2022 | Approve   | d          | Edit   Vi | ew   R   | Recruit for position | Archive |
| PD-11          | Sr. Talent Manage                     | ement Consul                | tant                          |           |                |        |             |                           | C          | oct 24, 2022 | Approve   | d          | Edit   Vi | ew   R   | lecruit for position | Archive |

3. Note the below guidance text to initiate an edit.

| E PageUp. BETA |                             | Jobs People Reports V Settings Recent items V Quick se                                                                                                  | arch Q PageUp (1125) v ? |
|----------------|-----------------------------|----------------------------------------------------------------------------------------------------|--------------------------|
|                |                             | POSITION DESCRIPTION INFORMATION                                                                                                    |                          |
|                | To edit an appı<br>Click    | roved Position Description scroll to the bottom of the form and press Update PD<br>k OK in the pop-up window that appears to reset the approval process |                          |
|                | Requisition Number:         | 492214                                                                                                    |                          |
|                | Position Title and Number:* | 50054452 Q Z                                                                                                    |                          |
|                |                             | Details                                                                                                    |                          |

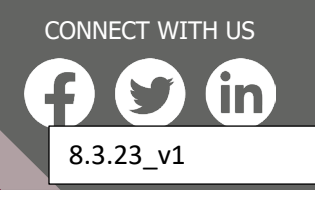

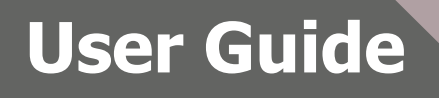

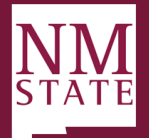

4. Scroll to the bottom of the Position Description, click *Update PD*.

|                    | USERS AND APPROVALS                                                |
|--------------------|--------------------------------------------------------------------|
|                    |                                                                    |
| liring Manager:*   | Harry Hire Q 🍠                                                     |
|                    | nicolet+hmlvl1@pageuppeople.com v                                  |
| Approval process:* | 2 Approvers                                                        |
| 1. Approver 1:     | Ronald Recruiter <b>1 You are here</b><br>Resend email to approver |
| 2. Approver 2:     | Ronald Recruiter                                                   |
|                    | Update PD Edit Cancel                                              |
| Recruiter:*        | Darlene Director                                                   |
|                    | Next page >                                                        |
|                    | Please fill in all mandatory fields marked with an asterisk (*).   |
|                    |                                                                    |

5. When the pop-up window appears, click *Ok* to restart the approval process.

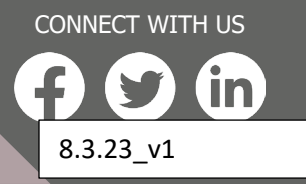

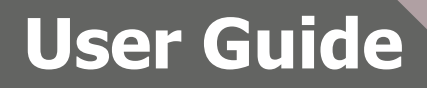

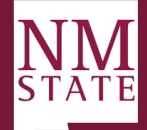

| C 🔒 dhrm.dc4.pageuppeople         | .com/beta/v5.3/provider/manageJobs/editJo | ob.asp?sData=UFUIVIjMt7eW5ioXs_QieBKGonM+;;jiMt0opxomrxeauvmo_nrx2414_C8nBmoFTPWemfuDfh3nF-20dowMH/Jijdixx8Xo-eD7STkxfbzVTzQ3hCZ_QZYjLkVO_ids2zkaX 🔍 🖻 🖈 |
|-----------------------------------|-------------------------------------------|----------------------------------------------------------------------------------------------------|
| I 📴 Daily Workflow 🧧 Useful Links | Knowledge Base Google Sheets              | ; Client Specific dhrm.dc4.pageuppeople.com says<br>Are you sure you want to restart the approval process?<br>OK Cancel                                  |
|                                   |                                           | USERS AND APPROVALS                                                                                                    |
|                                   | Hiring Manager:*                          | Harry Hire Q 🖉                                                                                                    |
|                                   |                                           | nicolet+hmlvl1@pageuppeople.com                                                                                                    |
|                                   | Approval process:*                        | 2 Approvers                                                                                                    |
|                                   | 1. Approver 1:                            | Ronald Recruiter <sup>(1)</sup> You are here<br>Resend email to approver                                                                                 |
|                                   | 2. Approver 2:                            | Ronald Recruiter                                                                                                    |
|                                   |                                           | Update PD Edit Cancel                                                                                                    |
|                                   | Recruiter:*                               | Darlene Director<br>Next page ▶                                                                                                    |
|                                   |                                           | Please fill in all mandatory fields marked with an asterisk (*).                                                                                         |
|                                   |                                           | Save and Exit Cancel                                                                                                    |

- 6. The position description is now ready to be updated.
  - a. <u>Type of Action requested:</u>
    - i. <u>Create New Position Description</u>: This will create a new position in your department
    - ii. <u>Create New Classification:</u> This is to request a NEW NMSU Classification (will rarely be used)
    - iii. <u>Modify Position Description to Post:</u> This will update the Position Description (no change in classification) prior to posting.
    - iv. <u>Modify Position Description (no posting)</u>: This will update a Position Description (no change in classification) with intent of not posting or of a filled position that does not require a reclassification.
    - v. <u>Reclassification:</u> Reclassify a vacant or filled position to a new Classification.

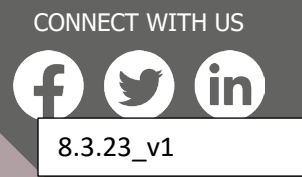

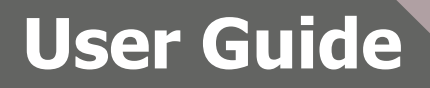

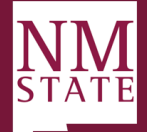

#### POSITION DESCRIPTION

To edit a previously approved Position/Position Description scroll to the bottom of the form and press Update PD, Click OK in the pop-up window that appears to reset the approval process

| pe of action requested:    | Select                                   | * |
|----------------------------|------------------------------------------|---|
|                            |                                          | ٩ |
|                            | Select                                   |   |
|                            | Create a new position description        |   |
| sification Code (PCLS)-    | Create New Classification                |   |
| lassification code (FCLS): | Update Position description to post      |   |
|                            | Update position description (no posting) |   |
|                            | Reclassification                         |   |

- 7. RECLASSIFICATION While some fields are not notated as a required field, the below fields will be required for users to complete
- 8. *MODIFY* position none of these fields should be changed.

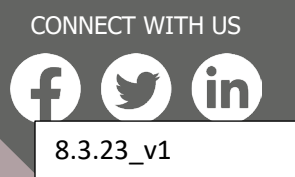

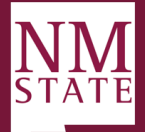

| pe of action requested:    | Select v                                          |
|----------------------------|---------------------------------------------------|
|                            | REQUESTED CLASSIFICATION                          |
|                            | Do not update the standard classification details |
| assification Code (PCLS):  | Q /                                               |
|                            | No classification code (pcls) selected.           |
|                            |                                                   |
| assification Title:        |                                                   |
| b Family:                  | Select v                                          |
| pointment Type:            | Select *                                          |
| O Category:                | ~                                                 |
| sition Group:              | Q /                                               |
|                            | No Position Group selected.                       |
| SA Status:                 | Select *                                          |
| nployee Class Code (ECLS): | Select v                                          |
| y Level:                   | Q. 🖉                                              |
|                            | No pay level selected.                            |

### 9. <u>Requested Classification Fields: RECLASSIFICATION ONLY</u> FOR **STAFF** POSITIONS - YOU MUST COPY AND PASTE ALL OF THESE FIELDS

### FOR FACULTY POSITIONS - YOU MUST FILL IN BASED ON REQUIREMENTS OF POSITIONS

- a. You must select the New Classification Code you want your position to be reclassified to. You must update the following fields which can be found by *clicking the arrow* on the blue box right below the classification code:
  - i. Classification Title
    - 1. STAFF positions should match the Classification and should match the Position Number title.
    - 2. For FACULTY: This should match their Rank and/or discipline
  - ii. Job Family
  - iii. Appointment Type

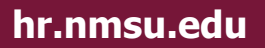

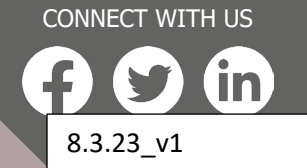

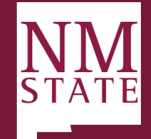

- iv. EEO Category
- v. Position Group
- vi. FLSA Status
- vii. Employee Class Code (ECLS)
- viii. Pay Level
- ix. Classification Summary
- x. Classification Standard Duties
- xi. Classification KSA's
- xii. Required Education, Experience, Certification/License & Equivalency

| Classification No: P3010          Classification Title: Acad Success Suprt Cntr<br>Coord          Job Family: Student Affairs          Pay Level: 35-04          Summary: Plans, coordinates and supervises<br>academic success programs for a<br>college/community college undergraduate<br>programs. Provides coordination and supervision<br>for academic programs such as academic student<br>advising, proficiency/evaluation testing, student<br>advising, proficiency/evaluation testing, student<br>admissions, financial aid, and/or students<br>requiring remedial education. Serves as a liaison<br>with academic administrators and faculty.         Duties: Supervise, direct, delegate, and evaluate<br>work of assigned staff. Advise students, solve<br>problems. May perform degree checks, degree<br>plans. May assist or advise student preparation of<br>Financial Appeals/Staffactory Academic Progress<br>Appeals. Develop learning communities and<br>strategies for student success. Develop method to<br>identify at risk students. May develop and present<br>training workshops. Perform related duties as<br>required.         KSAs: KNOWLEDGE:University and department<br>policies and procedures; principles and practices<br>of organization and administration; principles of | Classification Code (PCLS): | Acad Success Suprt Cntr Coord 🛛 🔍 🥒                                                                                                    |
|----------------------------------------------------------------------------------------------------|-----------------------------|----------------------------------------------------------------------------------------------------|
| Classification Title: Acad Success Suprt Cntr<br>Coord<br>Job Family: Student Affairs<br>Pay Level: 35-04<br>Summary: Plans, coordinates and supervises<br>academic success programs for a<br>college/community college undergraduate<br>programs. Provides coordination and supervision<br>for academic programs such as academic student<br>advissions, financial aid, and/or student<br>advissions, financial aid, and/or student<br>retention. May supervise special tutors for<br>students with language barriers or students<br>requiring remedial education. Serves as a liaison<br>with academic administrators and faculty.<br>Duties: Supervise, direct, delegate, and evaluate<br>work of assigned staff. Advise students, solve<br>problems. May perform degree checks, degree<br>plans. May assist or advise student preparation of<br>Financial Appeals/Satisfactory Academic Progress<br>Appeals. Develop learning communities and<br>strategies for student success. Develop method to<br>identify at risk students. May develop and present<br>training workshops. Perform related duties as<br>required.<br>KSAs: KNOWLEDGE:University and department<br>policies and procedures; principles and practices<br>of oreanization and administration; principles of                              |                             | Classification No: P3010                                                                                                    |
| Job Family: Student Affairs Pay Level: 35-04 Summary: Plans, coordinates and supervises academic success programs for a college/community college undergraduate programs. Provides coordination and supervision for academic programs such as academic student advising, proficiency/vealuation testing, student advising, proficiency/vealuation testing, student admissions, financial aid, and/or student retention. May supervise special tutors for students with language barriers or students requiring remedial education. Serves as a liaison with academic administrators and faculty. Duties: Supervise, direct, delegate, and evaluate work of assigned staff. Advise student, solve problems. May perform degree checks, degree plans. May assist or advise student preparation of Financial Appeals/Satisfactory Academic Progress Appeals. Develop learning communities and strategies for students. May develop and present training workshops. Perform related duties as required. KSAs: KNOWLEDGE:University and department policies and procedures; principles and practices of organization and administration; principles of                                                                                                    |                             | Classification Title: Acad Success Suprt Cntr<br>Coord                                                                                                    |
| Pay Level: 3S-04Summary: Plans, coordinates and supervises<br>academic success programs for a<br>college/community college undergraduate<br>programs. Provides coordination and supervision<br>for academic programs such as academic student<br>advising, proficiency/evaluation testing, student<br>admissions, financial aid, and/or student<br>retention. May supervise special tutors for<br>students with language barriers or students<br>requiring remedial education. Serves as a liaison<br>with academic administrators and faculty.Duties: Supervise, direct, delegate, and evaluate<br>work of assigned staff. Advise student, solve<br>problems. May perform degree checks, degree<br>plans. May assist or advise student preparation of<br>Financial Appeals/Satisfactory Academic Progress<br>Appeals. Develop learning communities and<br>strategies for students success. Develop method to<br>identify at risk students. May develop and present<br>training workshops. Perform related duties as<br>required.KSAs: KNOWLEDGE:University and department<br>policies and procedures; principles and practices<br>of organization and administration; principles of                                                                                                    |                             | Job Family: Student Affairs                                                                                                    |
| Summary: Plans, coordinates and supervises<br>academic success programs for a<br>college/community college undergraduate<br>programs. Provides coordination and supervision<br>for academic programs such as academic student<br>advising, proficiency/evaluation testing, student<br>admissions, financial aid, and/or student<br>retention. May supervise special tutors for<br>students with language barriers or students<br>requiring remedial education. Serves as a liaison<br>with academic administrators and faculty.<br>Duties: Supervise, direct, delegate, and evaluate<br>work of assigned staff. Advise students, solve<br>problems. May perform degree checks, degree<br>plans. May assist or advise student preparation of<br>Financial Appeals/Satisfactory Academic Progress<br>Appeals. Develop learning communities and<br>strategies for students. May develop and present<br>training workshops. Perform related duties as<br>required.<br>KSAs: KNOWLEDGE:University and department<br>policies and procedures; principles and practices<br>of organization and administration; principles of                                                                                                    |                             | Pay Level: 35-04                                                                                                    |
| Duties: Supervise, direct, delegate, and evaluate<br>work of assigned staff. Advise students, solve<br>problems. May perform degree checks, degree<br>plans. May assist or advise student preparation of<br>Financial Appeals/Satisfactory Academic Progress<br>Appeals. Develop learning communities and<br>strategies for student success. Develop method to<br>identify at risk students. May develop and present<br>training workshops. Perform related duties as<br>required.<br>KSAs: KNOWLEDGE:University and department<br>policies and procedures; principles and practices<br>of organization and administration; principles of                                                                                                    |                             | Summary: Plans, coordinates and supervises<br>academic success programs for a<br>college/community college undergraduate<br>programs. Provides coordination and supervision<br>for academic programs such as academic student<br>advising, proficiency/evaluation testing, student<br>admissions, financial aid, and/or student<br>retention. May supervise special tutors for<br>students with language barriers or students<br>requiring remedial education. Serves as a liaison<br>with academic administrators and faculty. |
| KSAs: KNOWLEDGE:University and department<br>policies and procedures; principles and practices<br>of organization and administration; principles of                                                                                                    |                             | Duties: Supervise, direct, delegate, and evaluate<br>work of assigned staff. Advise students, solve<br>problems. May perform degree checks, degree<br>plans. May assist or advise student preparation of<br>Financial Appeals/Satisfactory Academic Progress<br>Appeals. Develop learning communities and<br>strategies for student success. Develop method to<br>identify at risk students. May develop and present<br>training workshops. Perform related duties as<br>required.                                              |
| supervision, training, and performance<br>evaluation.; SKILLS:Short- and long-range<br>planning; problem analysis and resolution; report                                                                                                    |                             | KSAs: KNOWLEDGE:University and department<br>policies and procedures; principles and practices<br>of organization and administration; principles of<br>supervision, training, and performance<br>evaluation.; SKILLS:Short- and long-range<br>planning; problem analysis and resolution; report                                                                                                    |

CONNECT WITH US **F S in** 8.3.23\_v1

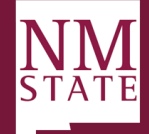

activities, analyze and evaluate information.

Requirements: Required Education:Bachelor's degree in a related field.; Required Experience:Three (3) years of professional experience related to the standard duties as outlined.; Equivalency:None; Required Certification/License:

FLSA Status: Exempt

Appt Type: Staff, Exempt

EClass Code: E1-Staff FT Reg - Exempt

EEO Category: 30

Position Group: Other Edu, Training, Library

#### 10. POSITION DETAILS - RECLASSIFICATION OR MODIFY POSITION

- **a.** Position Number: Should auto-populate based on your initial selection from your Position Management tab.
- b. Job Title: Working title
- c. College/Division: Should be populated, if not please select
- d. Department: Should be populated, if not please select
- e. Team: Selection is based on the TEAM assigned to the person filling out this form. NOTE if this is not the correct team, you must email teamhrs@nmsu.edu after you submit the action for approval so that they can update the correct team which is necessary for all members of the team to see the action in their dashboard.
- f. Reason for Request: Please provide reason for request
- g. Location: please provide location
- h. Offsite Location: Optional
- i. Work site: Must match Department/Team
- j. Physical Location State: Please select
- k. Report to Position: You can type in name or position number directly, or do a search with the magnifying glass

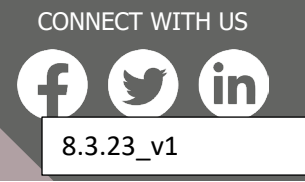

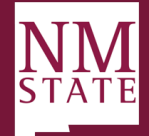

|                                                                                                  | POSITION DETAILS                                                                                                    |          |
|--------------------------------------------------------------------------------------------------|----------------------------------------------------------------------------------------------------|----------|
| Position number:                                                                                 | 729965 Q 🍠                                                                                                    |          |
|                                                                                                  | <u>Details</u>                                                                                                    |          |
| Job Title:*                                                                                      | Rhonda's test                                                                                                    |          |
| College/Division:*                                                                               | Athletics ~                                                                                                    |          |
| Department:                                                                                      | Select v                                                                                                    |          |
| Team:                                                                                            | Unassigned Team 🔻                                                                                                    |          |
|                                                                                                  |                                                                                                    |          |
|                                                                                                  | Provide a brief explanation of the reason a new position is being requested or an existi position is being reclassified. Typically this field would include the business reason that promoted the need of the action being requested.                                                                                     | ing<br>t |
| Location:*                                                                                       | Provide a brief explanation of the reason a new position is being requested or an exist<br>position is being reclassified. Typically this field would include the business reason that<br>prompted the need of the action being requested.<br>Doña Ana Community College v                                                | ing<br>t |
| Location:*<br>Offsite Location:                                                                  | Provide a brief explanation of the reason a new position is being requested or an exist<br>position is being reclassified. Typically this field would include the business reason that<br>prompted the need of the action being requested.<br>Doña Ana Community College v                                                | ing<br>t |
| Location:*<br>Offsite Location:<br>Work Site:                                                    | Provide a brief explanation of the reason a new position is being requested or an exist<br>position is being reclassified. Typically this field would include the business reason that<br>prompted the need of the action being requested.<br>Doña Ana Community College  Q Z                                             | ing<br>t |
| Location:*<br>Offsite Location:<br>Work Site:                                                    | Provide a brief explanation of the reason a new position is being requested or an existi position is being reclassified. Typically this field would include the business reason that prompted the need of the action being requested.          Doña Ana Community College          No Site name selected.                 | ing<br>t |
| Location:*<br>Offsite Location:<br>Work Site:<br>Physical Location State:                        | Provide a brief explanation of the reason a new position is being requested or an existi position is being reclassified. Typically this field would include the business reason that prompted the need of the action being requested.          Doña Ana Community College          No Site name selected.          Select | ing<br>t |
| Location:*<br>Offsite Location:<br>Work Site:<br>Physical Location State:<br>Report To Position: | Provide a brief explanation of the reason a new position is being requested or an existi position is being reclassified. Typically this field would include the business reason that prompted the need of the action being requested.          Doña Ana Community College          Mo Site name selected.          Select | ing<br>t |

11. <u>Term Appointment</u> - ONLY needed for New position requests. Should **NOT** be used for reclassifications or *Modifying* positions

### 12. Budget Details (DOES NOT UPDATE BANNER)

- **a.** Funding Type: Select appropriate based on position
- **b.** Requested budget salary: Fill in requested new salary. If filled position, please follow policy guidelines.
- **c.** Identify Source of funding: If restricted provide grant #. If unrestricted, provide source for new/additional funding (i.e. operating, salary savings, student fees etc.). Identify position number if from existing line

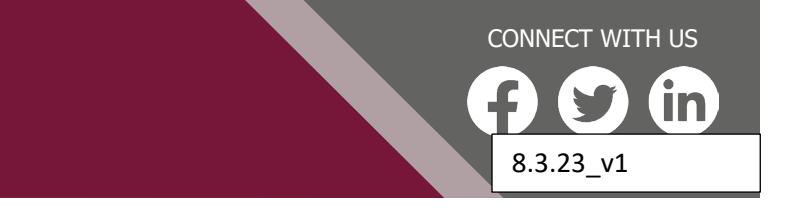

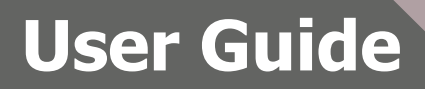

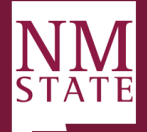

|                             | BUDGET DETAIL                                                      | S                                                                                                    |
|-----------------------------|--------------------------------------------------------------------|----------------------------------------------------------------------------------------------------|
| Funding Type:               | □ 1&G<br>□ Restricted                                              | Non I&G (unrestricted)                                                                                                    |
| Requested Budget/Salary:    |                                                                    |                                                                                                    |
| Identify Source of Funding: |                                                                    |                                                                                                    |
|                             | If restricted provide grant #. I<br>operating, salary savings, stu | If unrestricted, provide source for new/additional funding (i.e.<br>dent fees etc.). Identify position number if from existing line |

### 13. Funding Details: RECLASSIFICATION – needed if additional funding will be needed

a. Index/Fund/Percentage: If using multiple indexes, total percentage must equal 100%. Separate each index, fund and percentage by using a comma (Example 123456, 654321)

|             | FUNDING                                          |
|-------------|--------------------------------------------------|
|             | If using multiple inde:<br>percentage by using a |
| Index:      |                                                  |
| Fund:       |                                                  |
| Percentage: |                                                  |

14. <u>Position Attributes:</u> Select appropriate attributes based on new position <u>DO NOT change if "*Modifying*" position</u>

- a. Appointment Status: Regular full-time, Regular part-time etc.
- b. Appointment base: Annual or Academic
- c. Appointment Full-time Equivalency: (Example 1.0, .75, .5)
- d. Bargaining Unit Eligibility: Regular non-exempt positions only all others should be N/A
- e. Bargaining Unit Eligibility Posting Announcement: select based on above selection
- f. Pay Base: Salary or Hourly

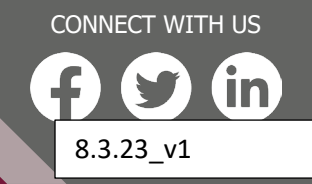

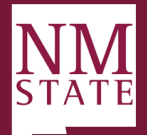

|                                                          | POSITION ATTRIBUTES                                                     |       |
|----------------------------------------------------------|-------------------------------------------------------------------------|-------|
|                                                          |                                                                         |       |
| Appointment Status:                                      | Regular, Full-time                                                      | Ŧ     |
| Appointment Base:                                        | Annual                                                                  | Ŧ     |
| ppointment Full-time Equivalency:                        | 1.0                                                                     |       |
| rgaining Unit Eligibility:                               | N/A                                                                     | Ŧ     |
|                                                          | (Reg. Non-exempt positions only)                                        |       |
| argaining Unit Eligible Posting Announcement<br>atement: | This is NOT a bargaining unit position with American Federation of Stat | te, * |
| 'ay Base:                                                | Salary                                                                  | *     |

RECLASSIFICATION – THESE FIELDS SHOULD BE UPDATED BASED ON NEW JOB DUTIES & RESPONSIBILITIES AND PRIMARY FUNCTIONS OF THE POSITION.

MODIFY – THESE FIELDS CAN BE UPDATED

- 15. Job Duties and Responsibilities: General Purpose of the Position. Please summarize the job specific duties and responsibilities that this position will hold. These are the job specific duties that will be included on the position description and posted to prospective applicants. Departments will use their own language for this field.
- 16. <u>Primary Functions of the Position</u>: Please list three to five (3-5) essential/core PRIMARY FUNCTIONS of the position and the percentage of time devoted to each responsibility in the table below by clicking the NEW button. Description of primary function performed (provide an example that demonstrates the function). This description of primary duties indicates the reason the position exists. Please use your own language and provide your own examples rather than quoting from an existing classification description. Total percentage should equal 100%

NOTE: FOR RECLASSIFIATIONS: Primary functions, click "Remove" if you need to remove current primary functions and click "add" for new primary functions.

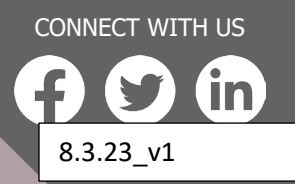

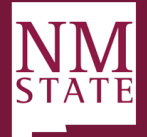

#### PRIMARY FUNCTIONS OF THE POSITION

Please list three to five (3-5) essential/core PRIMARY FUNCTIONS of the position and the percentage of time devoted to responsibility in the table below by clicking the NEW button. Description of primary function performed (provide an exa that demonstrates the function). This description of primary duties which indicates the reason the position exists. Pleas your own language and provide your own examples rather than quoting from an existing classification description. Tota percentage should equal 100%

#### PRIMARY FUNCTION

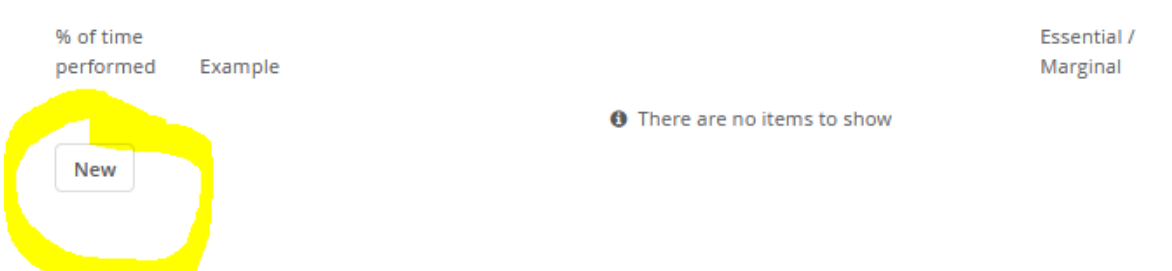

### 17. Other Clarifying Information:

- a. Special Certification/Licensure (optional):
- b. Special Requirements (optional):
- c. Decision Making Authority: Selection required.
- d. What is the impact of the decision made: Selection required
- e. Provide one specific example: Please add example
- f. Standard Work Schedule: Selection required
- g. If other Shift, Please indicate: May use this to also be more specific of what hours are expected for the position.
- h. Supervision Responsibilities for Regular Staff (If applicable): Supervisory responsibilities include: prepares performance evaluations, responds to complaints and grievances, makes recommendations on hiring, firing, adjustments in compensation, disciplinary actions, and or promotions. List the regular positions that will be directly supervised.
- i. Supervision Responsibilities for Temporary Staff/Students (if applicable): Enter the total number by head count of students/temporary positions supervised by this position (estimate based on an annual cycle without duplicating).

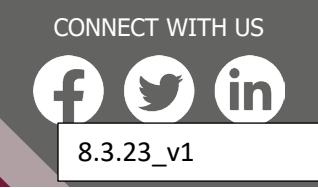

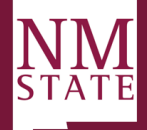

|                                                                                                 | OTHER CLARIFYING INFORMATION                                                                                                    |
|-------------------------------------------------------------------------------------------------|----------------------------------------------------------------------------------------------------|
| Special Certification/Licensure:                                                                |                                                                                                    |
|                                                                                                 |                                                                                                    |
|                                                                                                 |                                                                                                    |
| Special Dequirements                                                                            |                                                                                                    |
| special kequitements.                                                                           |                                                                                                    |
|                                                                                                 |                                                                                                    |
|                                                                                                 | 11.                                                                                                    |
| Decision Making Authority:                                                                      | Select v                                                                                                    |
| What is the impact of the decision made?:                                                       | Select *                                                                                                    |
| Provide one specific example to demonstrate the decision making authority and the impact of the |                                                                                                    |
| decision as noted above.:                                                                       |                                                                                                    |
|                                                                                                 | li.                                                                                                    |
| Standard Work Schedule:                                                                         | Select *                                                                                                    |
| lf other shift, please indicate:                                                                |                                                                                                    |
| Supervision Responsibilities for Regular Staff (if                                              |                                                                                                    |
| applicable):                                                                                    |                                                                                                    |
|                                                                                                 |                                                                                                    |
|                                                                                                 |                                                                                                    |
|                                                                                                 | Supervisory responsibilities include: prepares performance evaluations, responds to<br>complaints and grievances, makes recommendations on hiring, firing, adjustments in |
|                                                                                                 | compensation, disciplinary actions, and or promotions. List the regular positions that will be                                                                            |
| Supervision Responsibilities for Temporary                                                      | uncery supervised.                                                                                                    |
| Staff/Students (if applicable):                                                                 |                                                                                                    |
|                                                                                                 |                                                                                                    |
|                                                                                                 |                                                                                                    |
|                                                                                                 | Enter the total number by head count of students/temporary positions supervised by this position (estimate based on an appual cycle without duplicating).                 |

### 18. Working conditions and Physical Effort:

- a. Environment: Select appropriate for position from dropdown
- b. Physical Effort: Select appropriate for position from dropdown
- c. Lifting Requirements: Select appropriate for position from dropdown
- d. Risk: Select appropriate for position from dropdown

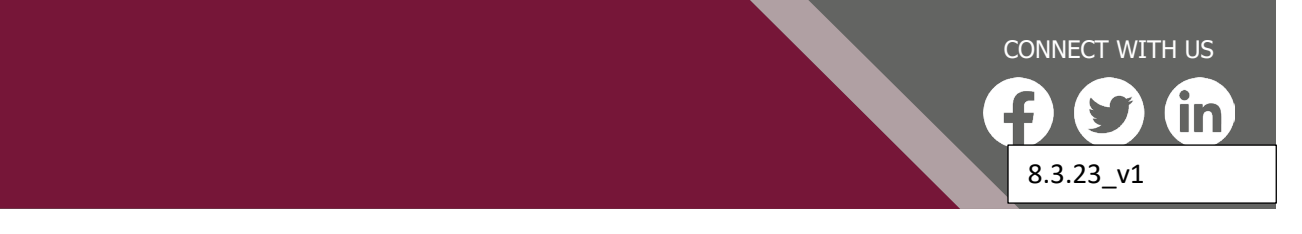

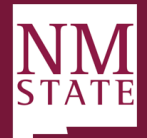

| WORKING CONDITIONS AND PHYSICAL EFFORT |                                                                           |   |  |  |  |  |  |
|----------------------------------------|---------------------------------------------------------------------------|---|--|--|--|--|--|
| Environment:                           | Work is normally performed in a typical interior/office work environment. | Ŧ |  |  |  |  |  |
| Physical Effort:                       | No or very limited physical effort required.                              | Ŧ |  |  |  |  |  |
| Lifting Requirements:                  | Requires handling of average-weight objects up to 10 pounds or some st    | Ŧ |  |  |  |  |  |
| Risk:                                  | No or very limited exposure to physical risk.                             | Ŧ |  |  |  |  |  |

### 19. Users and Approvals (ONLY use those highlighted in screenshot below)

- a. At the Users and Approvals section, complete the following areas:
- a. <u>Hiring Manager</u>: Will default to the person completing the job card, update if different by clicking **"Eraser"** then **"Magnifying Glass"** to select the hiring manager.
- b. <u>Approval Process</u>: Select *New Position Request Staff or New Position Request Faculty* 
  - i. <u>Department Authority:</u> Department Head/Director/Hiring Manager.
  - ii. <u>Approving Authority:</u> VP/Dean/CC President or Designee
  - iii. Dean/Delegate (for faculty positions only):
  - iv. Budget: Budget Office
  - v. HRS: Always use Team HRS (Staff positions only)
  - vi. <u>HR Representative:</u> Always use <u>teamhrs@nmsu.edu</u>

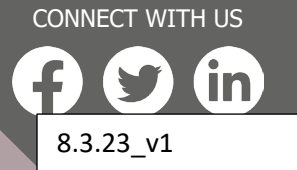

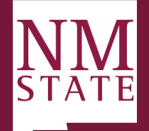

|                                                 | ///,                                                                                                    |
|-------------------------------------------------|----------------------------------------------------------------------------------------------------|
|                                                 | USERS AND APPROVALS                                                                                                    |
| Notification will be sent to those indicated or | n the Department Originator and Hiring Manager.                                                                                                    |
| Hiring Manager:*                                | Q 🖉                                                                                                    |
| Approval process:*                              | None                                                                                                    |
|                                                 | None<br>Faculty - Modify position to post w/ Dean<br>Faculty - New Position Request w/ Dean<br>New Position Request - Staff<br>New Position Request - Staff<br>Reclass/New Class - Staff with Budget<br>Reclassification - Faculty<br>Reclassification - Staff without Budget approval<br>Marcons |
| HR Representative:*                             | Team Hrs Q /                                                                                                    |
| Please fi                                       | ll in all mandatory fields marked with an asterisk (*).                                                                                                    |
| Save                                            | a draft Save Save and exit Cancel                                                                                                    |

Example of Approval Process signature fields: Enter name, or Click on magnifying glass to search for name:

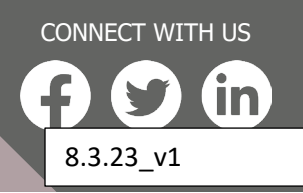

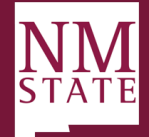

| approvar process.        | racany - mouny position to position |   |
|--------------------------|-------------------------------------|---|
| 1. Department Authority: | Q /                                 |   |
|                          | No user selected.                   |   |
| 2. Approving Authority:  | Q /                                 |   |
|                          | No user selected.                   |   |
| 3. Dean:                 | Q /                                 |   |
|                          | No user selected.                   | ~ |
| HR Representative:*      | Team Hrs 🛛 Q 🥒                      |   |
|                          | Email address: teamhrs@nmsu.edu v   |   |

Click Next page

- 2. Notes: When you click next it will take you to the notes page
  - a. Click select/note This opens a box so that you can enter a note and/or upload a document that anyone in the approval queue can see (supported document formats: .doc, .docx .docm, .pdf, .txt, .rtf, .xls, .xlsm)
  - b. You also have the ability to email the note to anyone else and they will see only note or document attached.
  - c. Click save

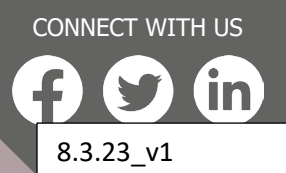

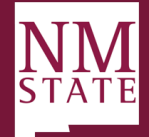

| ۲  | Add n   | ote -      | PageU  | lp — 1   | Mozill | a Firef | ox       |      |        |      |       |      |      |       |      |      | _    |    | × |   |
|----|---------|------------|--------|----------|--------|---------|----------|------|--------|------|-------|------|------|-------|------|------|------|----|---|---|
| C  | , A     | <u>-</u> - | http   | s://nr   | msu.   | lc4.pa  | ageup    | peop | le.cor | n/be | ta/Jo | bNot | e/Ad | d?sDa | ata= | UFUt | v, 🖒 | பீ | ≡ |   |
| Ad | d note  | :          |        |          |        |         |          |      |        |      |       |      |      |       |      |      |      |    | Ð | l |
|    |         |            |        |          |        |         |          |      |        |      |       |      |      |       |      |      |      |    |   |   |
|    | Note:*  |            |        |          |        |         |          |      |        |      |       |      |      |       |      |      |      |    |   |   |
|    |         |            |        |          |        |         |          |      |        |      |       |      |      |       |      |      |      |    |   |   |
|    |         |            |        |          |        |         |          |      |        |      |       |      |      |       |      |      |      |    |   |   |
|    |         |            |        |          |        |         |          |      |        |      |       |      |      |       |      |      |      |    |   |   |
|    |         |            |        |          |        |         |          |      |        |      |       |      |      |       |      |      |      |    |   |   |
|    |         |            |        |          |        |         |          |      |        |      |       |      |      |       |      |      |      |    |   |   |
|    |         |            |        |          |        |         |          |      |        |      |       |      |      |       |      |      |      |    |   |   |
|    |         |            |        |          |        |         |          |      |        |      |       |      |      |       |      |      |      |    |   |   |
|    |         |            |        |          |        |         |          |      |        |      |       |      |      |       |      |      |      |    |   |   |
|    |         |            |        |          |        |         |          |      |        |      |       |      |      |       |      | /    |      |    |   |   |
|    | File:   |            |        |          |        |         | lpload t | file |        |      |       |      |      |       |      | ///. |      |    |   |   |
|    | E-mail: | this n     | ote to | <b>.</b> |        |         |          |      |        |      |       |      |      |       |      |      |      |    |   |   |
|    | User:   |            |        |          |        | Ē       |          |      |        |      | 0     | -    |      |       |      |      |      |    |   |   |
|    | Other e | e-mai      | l:     |          |        |         |          |      |        |      |       | -    |      |       |      |      |      |    |   |   |
|    |         |            |        |          |        |         |          |      |        |      |       |      |      |       |      |      |      |    |   |   |
|    |         |            |        |          |        |         |          |      |        |      |       |      |      |       |      |      |      |    |   |   |
|    |         |            |        |          |        |         |          |      | Save   | Ca   | incel |      |      |       |      |      |      |    |   |   |

- 3. Click Next Page
  - a. Documents tab will open and give you the ability to attach any additional information
     i. All in the approval queue can see any attached documents.

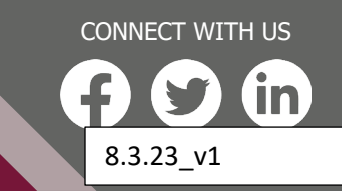

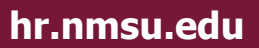

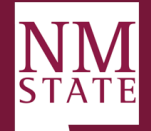

|                                                                     | Jobs Peopl        | e Reports v | Settings | Recent items 🗸 | Quic |
|---------------------------------------------------------------------|-------------------|-------------|----------|----------------|------|
| New position description Position info Notes Documents              |                   |             |          |                |      |
| Select v<br>Select<br>Document from a file<br>Document from library | Date              | Size        | Category |                |      |
| Save a draft Save                                                   | Save and exit Car | ncel        |          |                |      |

### SUMMARY

### **TERM APPOINTMENT**

Term positions cannot be reclassified. For a reclassification action this should always be NO

### **RECLASSIFYING A POSITION DESCRIPTION ADDITIONAL NOTES:**

- 1. Classification Code (PCLS): To change the position classification, use the eraser to delete current classification and click on magnifying glass to select the classification you are requesting.
- 2. Job Family update this only if the reclassification is changing the job family of the position.
- 3. Appointment Type: update if position is changing from exempt to non-exempt or vice versa.
- 4. EEO Category: update if category is changing.
- 5. Position Group: update based on the Classification selected (see Position Classification Lookup)
- 6. FLSA Staus: update if it is different
- 7. Employee Class Code (ECLS): update if changing based on new Classification
- 8. Pay Level: *click eraser* to remove current selection and *click* magnifying glass to select new pay level if applicable.
- Classification Summary, FOR STAFF POSITIONS: Standard Duties, Job Knowledge, Skills and Abilities & Required Education, Experience, Certification/License and Equivalency must be copied and pasted from the Position Classification selected (see Position Classification Lookup)
- 10. Position number: should pre-populate from initial selection, if not correct or blank click the magnifying glass to select correct position number.
- 11. Job Title: Required field Must match Classification

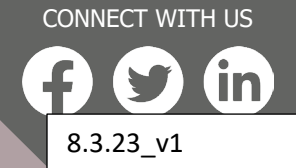

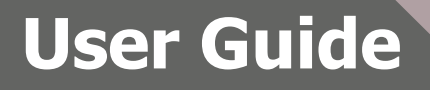

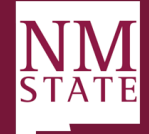

- 12. College/Division: Should populate with position selected, if you need to change, select from the dropdown menu. (Note: only those available to your department will be available).
- 13. Department : Should populate with position selected, if you need to change, select from the dropdown menu. (Note: only those available to your department will be available).
- 14. Team: ONLY TEAM OF PERSON SUBMITTING ACTION WILL BE AVAILABLE, YOU MUST CONTACT <u>TEAMHRS@NMSU.EDU</u> IF THE TEAM NEEDS TO BE CORRECTED.
- 15. Reason for the Request: Provide a brief explanation of the reason a new position is being requested or an existing position is being reclassified. Typically, this field would include the business reason that prompted the need for the action being requested.
- 16. Location: select location from drop down
- 17. Offsite Location: only fill out if needed.
- 18. Work site: MUST MATCH DEPARTMENT
- 19. Physical Location State: Select appropriate state position is located.

### MODIFY A POSITION DESCRIPTION ADDITIONAL NOTES:

- 1. Job Title: Working title
- 2. Department : Changes here will require an EPAF to also be processed for filled positions
- 3. Team: ONLY TEAM OF PERSON SUBMITTING ACTION WILL BE AVAILABLE, YOU MUST CONTACT <u>TEAMHRS@NMSU.EDU</u> IF THE TEAM NEEDS TO BE CORRECTED.
- 4. Reason for the Request: Provide a brief explanation of the reason for requested action
- 5. Location: select location from drop down
- 6. Offsite Location: only fill out if needed.
- 7. Work site: MUST MATCH DEPARTMENT
- 8. Physical Location State: Select appropriate state position is located.
- 9. Job Duties & Responsibilities: General Purpose of the Position. Please summarize the job specific duties and responsibilities that this position will hold. These are the job specific duties that will be included on the position description and posted to prospective applicants.
- 10. Primary Functions of the Position: Please list three to five (3-5) essential/core PRIMARY FUNCTIONS of the position and the percentage of time devoted to each responsibility. Description of primary function performed (provide an example that demonstrates the function). This description of primary duties which indicates the reason the position exists. Please use your own language and provide your own examples rather than quoting from an existing classification description. Total percentage should equal 100%
- 11. Working Conditions and Physical Effort: Update if needed

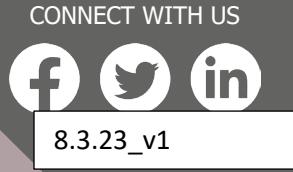